## How to Place an Order with the New Hot Lunch System

- 1. Go to HotLunch.Bergamoschools.com
- 2. Click on 'Create an Account'

| Bergamo Schools                          | Sign in to your account   |
|------------------------------------------|---------------------------|
| 8200 Pocket Road<br>Sacramento CA, 95831 |                           |
|                                          | Email                     |
|                                          | Password                  |
|                                          | Sgn in Forgot my password |
|                                          | Desit have an account?    |
|                                          | Create an account →       |
| 916-399-5891                             |                           |

3. Enter the details required

| Bergamo Schools                           | Create an         | Account         |
|-------------------------------------------|-------------------|-----------------|
| 8200 Basket Based                         |                   |                 |
| Sacramento CA, 95831                      |                   |                 |
|                                           | Email             |                 |
|                                           |                   |                 |
|                                           | Password          |                 |
|                                           | Password again    |                 |
|                                           |                   |                 |
|                                           | Security question | \$              |
|                                           | Security answer   |                 |
|                                           | ,                 |                 |
|                                           | Verify Code       | 100 Maria       |
| 916-399-5891<br>http://bergamoschools.com |                   | 4432            |
|                                           |                   | Type the text   |
|                                           |                   | Privacy & Terms |
|                                           |                   |                 |
|                                           |                   | Register Cancel |
|                                           |                   |                 |
|                                           |                   |                 |
|                                           |                   |                 |

4. Click on the 'Student' tab on the welcome page

| Yews         >           Setting Started         >           Tutorials         >                                                                         | Home 🖌                  | ≜ Student                 |                                      |  |
|----------------------------------------------------------------------------------------------------|-------------------------|---------------------------|--------------------------------------|--|
| No news items yet. Check back later!         Datting Started         >         Point Lunch Software LLC   Hot Lunch Online v5.0.22 beta   Patent Pending | ¥ Welco                 | me                        |                                      |  |
| Setting Started                                                                                                    | News                    | >                         | No news items yet. Check back later! |  |
| 1016 Hot Lunch Software LLC   Hot Lunch Online v5.0.22 beta   Patent Pending                                                                             | Setting Started         | >                         |                                      |  |
| 2016 Hot Lunch Software LLC   Hot Lunch Online v5.0.22 beta   Patent Pending                                                                             | Tutorials               | >                         |                                      |  |
| 2016 Hot Lunch Software LLC   Hot Lunch Online v5.0.22 beta   Patent Pending                                                                             |                         |                           |                                      |  |
|                                                                                                    | 2016 Hot Lunch Software | LLC   Hot Lunch Online v5 | 0.22 beta   Patent Pending           |  |
|                                                                                                    |                         |                           |                                      |  |
|                                                                                                    |                         |                           |                                      |  |
|                                                                                                    |                         |                           |                                      |  |
|                                                                                                    |                         |                           |                                      |  |

5. Add child(ren) to your account by clicking the blue button ('Add a Student')

| + Add a Student       | Firstname                          | School                    | Classroom        |          |
|-----------------------|------------------------------------|---------------------------|------------------|----------|
| Chan                  | Elisha                             | Bergamo Montessori School | Arancia (Daneen) | Action 👻 |
| Chan                  | Zachary                            | Bergamo Montessori School | Marrone (Aimee)  | Action • |
| 2016 Hot Lunch Softwa | are LLC   Hot Lunch Online v5.0.22 | 2 beta   Patent Pending   |                  |          |
| 2016 Hot Lunch Softwa | are LLC   Hot Lunch Online v5.0.22 | beta   Patent Pending     |                  |          |
| 2016 Hot Lunch Softw  | are LLC   Hot Lunch Online v5.0.22 | beta   Patent Pending     |                  |          |
| 2016 Hot Lunch Softwa | are LLC   Hot Lunch Online v5.0.22 | t beta   Patent Pending   |                  |          |

6. Enter details on the 'New Student' page, repeat to enter additional child(ren)

| 🥵 🐐 Но               | me 💄 Student            | <ul> <li>History</li> </ul> | 🛱 Order        |                   | .com - |
|----------------------|-------------------------|-----------------------------|----------------|-------------------|--------|
|                      |                         | <b>.</b>                    | New Stu        | udent             |        |
|                      |                         |                             | School         | Select a School * |        |
|                      |                         |                             | Classroom      | \$                |        |
|                      |                         |                             | Firstname      |                   |        |
|                      |                         |                             | Lastname       |                   |        |
| © 2016 Hot Lunch Sof | tware LLC   Hot Lunch ( | Online v5.0.22 beta         | Patent Pending | Submit Cancel     |        |
|                      |                         |                             |                |                   |        |

7. To access the menu, click on the 'Order' tab

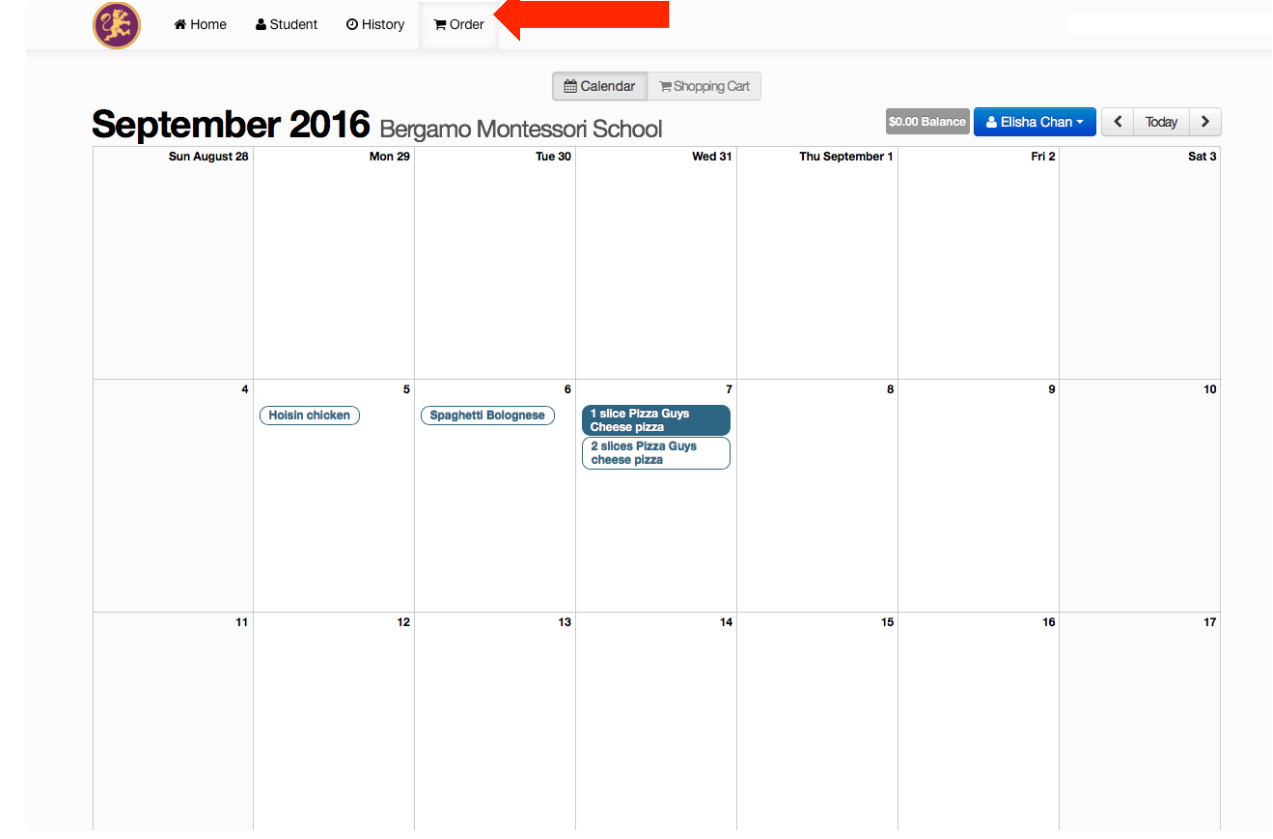

8. Click on the days you would like to order and 'Add to cart'

| Home 🕈        | e 🐣 Stude    | ent 🛛 H     | History                 | 🛱 Order             |                                                                              |       |                        | me     | i_da52@me.com ▼ |  |
|---------------|--------------|-------------|-------------------------|---------------------|------------------------------------------------------------------------------|-------|------------------------|--------|-----------------|--|
| Septem        |              | Slice       | Pizza G<br>sday Septemb | Guys                | Cheese pizz                                                                  | za    | 🔓 Elisha (             | Chan - | < Today >       |  |
| Sun August 28 | 1            | slice Pizza | Regular ▼<br>Guys Chee  | \$ 1.50<br>se pizza | )<br>with salad and milk                                                     |       |                        | Fri 2  | Sat 3           |  |
|               |              |             |                         |                     |                                                                              | Close | ` <b>≓</b> Add to cart |        |                 |  |
| 4             |              | 5           |                         | 6                   | 7                                                                            |       | 8                      | 9      | 10              |  |
|               | Hoisin chioł |             | Spaghetti<br>Bolognese  |                     | 1 slice Pizza Guys<br>Cheese pizza<br>2 slices Pizza<br>Guys cheese<br>pizza |       |                        |        |                 |  |
| 11            |              | 12          |                         | 13                  | 14                                                                           |       | 15                     | 16     | 17              |  |

9. From the blue dropdown menu, choose your other child and repeat the previous steps

| entember 2    |               | Montosori So             | hool                                      | \$0.00 Balan    | ice 🔺 Elisha Chan 🗸 |     |
|---------------|---------------|--------------------------|-------------------------------------------|-----------------|---------------------|-----|
| Sun August 28 | Mon 29        | Tue 30                   | Wed 31                                    | Thu September 1 | Fri 2               | Sat |
|               |               |                          |                                           |                 |                     |     |
|               |               |                          |                                           |                 |                     |     |
| 4             | 5             | 6                        | 7                                         | 8               | 9                   | 10  |
| Holsin        | chicken Spagh | 1 slic<br>Chee<br>2 slic | e Pizza Guys<br>se pizza<br>es Pizza Guys |                 |                     |     |
|               |               | Chee                     |                                           |                 |                     |     |
|               |               |                          |                                           |                 |                     |     |
| 11            | 12            | 13                       | 14                                        | 15              | 16                  | 17  |
|               |               |                          |                                           |                 |                     |     |
|               |               |                          |                                           |                 |                     |     |

10. Click on 'Shopping Cart' to check out and enter credit card details to complete the order

| Date                                  | Menu Item                               | Туре | Portion | Quantity | Gross   |        |
|---------------------------------------|-----------------------------------------|------|---------|----------|---------|--------|
| Wednesday September 7                 | 1 slice Pizza Guys Cheese pizza         | Meal | Regular | 1        | \$ 1.50 | Change |
| Sub Total \$ 1.50                     |                                         |      |         | Pay      |         |        |
| Adjusted Sub Total \$ 1.50            |                                         |      |         | 1 ay     | 14000   |        |
| Grand Total \$1.50                    |                                         |      |         |          |         |        |
|                                       |                                         |      |         |          |         |        |
|                                       |                                         |      |         |          |         |        |
| 2016 Hot Lunch Software LLC   Hot Lur | ch Online v5.0.22 beta   Patent Pending |      |         |          |         |        |
|                                       |                                         |      |         |          |         |        |

| Home 🛓 Student 🛛 History 🐂 Order                                           |                                                  | mer_uauzerne.com ▼ |
|----------------------------------------------------------------------------|--------------------------------------------------|--------------------|
| Submit<br>Your credit card will<br>Please enter your payment inf           | Payment<br>be charged \$1.50<br>formation below. |                    |
| Card Number                                                                |                                                  |                    |
| cvc                                                                        |                                                  |                    |
| Expiration (MM/YYYY)                                                       |                                                  |                    |
|                                                                            | Submit Payment                                   |                    |
| © 2016 Hot Lunch Software LLC   Hot Lunch Online v5.0.22 beta   Patent Pen | ding                                             |                    |